ManageEngine) Exchange Reporter Plus

# Migrate Exchange Reporter Plus to a new server

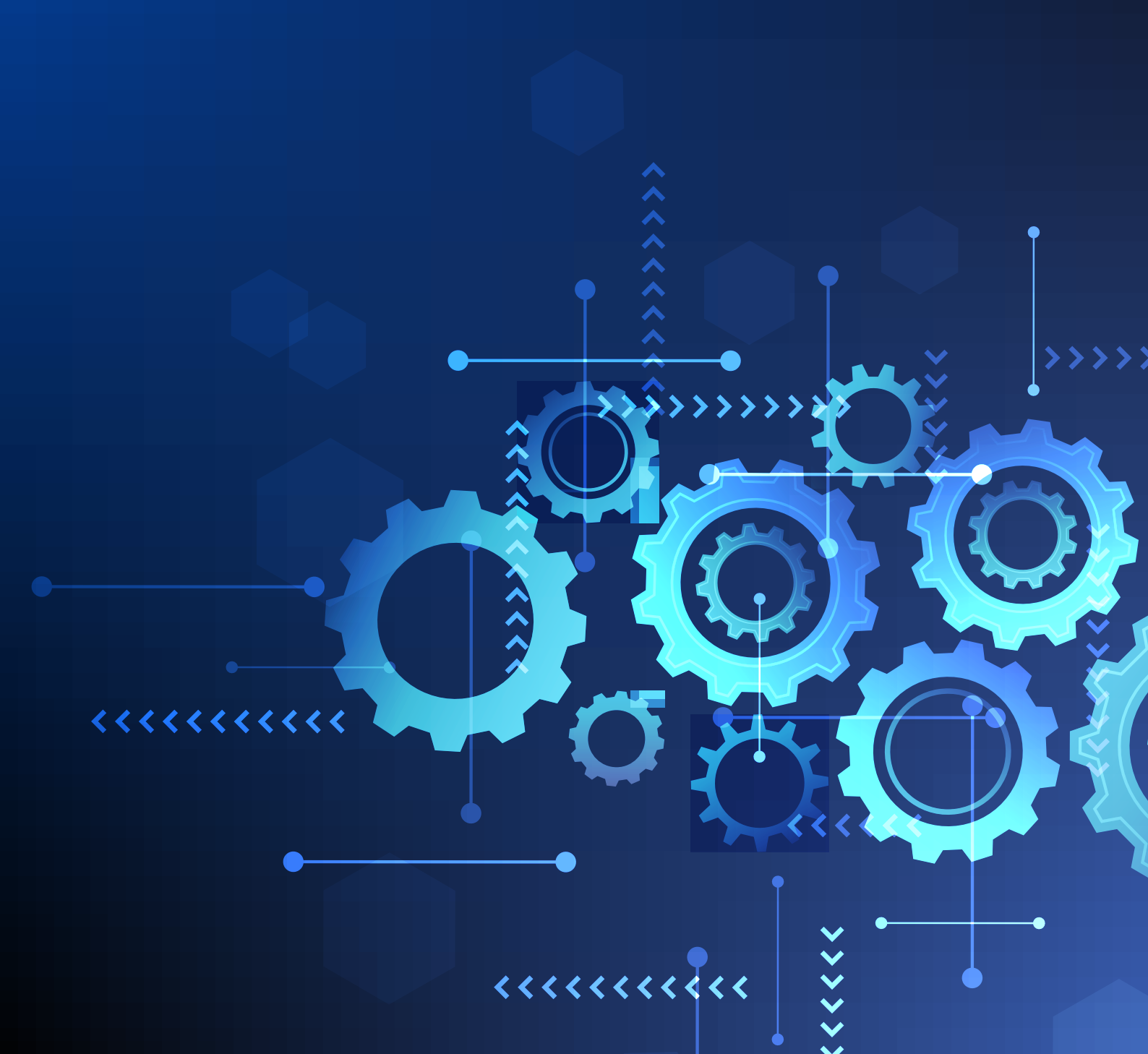

## **Table of contents**

| Document summary                                                 | - 2 |
|------------------------------------------------------------------|-----|
| Steps to migrate Exchange Reporter Plus to a different server    | - 2 |
| 1. Stop Exchange Reporter Plus on the old server                 | - 2 |
| 2. Stop services in Resource Monitor on the old server           | - 3 |
| 3. Copy and paste the Exchange Reporter Plus installation folder | _ 4 |
| 4. Run the essential batch files in the install directory        | - 4 |
| 5. Start Exchange Reporter Plus on the new server                | - 4 |

### **Document Overview**

Situations may arise in which you may want to move Exchange Reporter Plus from one machine to another. This document will guide you through the migration process.

**Note:** Do not uninstall Exchange Reporter Plus from the old machine until the new installation works fine.

### Steps to migrate Exchange Reporter Plus to a different server

**Note:** If your Exchange Reporter Plus installation is connected to a Microsoft SQL database, please make a note of the native client version used in the old server. Install the same native client version in the new Microsoft SQL server.

i To check the native client version on the old server, navigate to Start → Add or remove programs.

ii Use the search bar to look for the term "Microsoft SQL Server".

iii The version of the native client installed on the old server will be displayed.

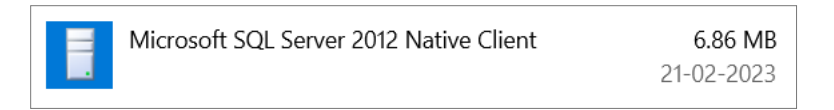

Use the links present in the table below to download the respective native client version and install them in the new server.

| SQL Server version | Native client |
|--------------------|---------------|
| 2008 R2            | Download      |
| 2012               | Download      |

### 1. Stop Exchange Reporter Plus on the old server

i. Click Start → All Programs → Exchange Reporter Plus → Stop Exchange Reporter Plus.

ii. In case you have installed Exchange Reporter Plus as an NT Service, please stop the service. (Start → Run → Type 'services.msc' → Stop ManageEngine Exchange Reporter Plus).

| Services (Local)               |                                |                                                                                                    |                                                                                               |
|--------------------------------|--------------------------------|----------------------------------------------------------------------------------------------------|-----------------------------------------------------------------------------------------------|
| ManageEngine Exchange Reporter | Name                           | Description                                                                                                    | ManageEngine Exchange Reporter Plus Properties (Local Computer) $	imes$                       |
| Plus                           | 🎑 ManageEngine - EDR Service   | ManageEng                                                                                                    |                                                                                               |
| Start the service              | 🎑 ManageEngine - EDR Telem     | ManageEn                                                                                                    | General Log On Recovery Dependencies                                                          |
|                                | 🔯 ManageEngine ADAudit Plu     | ManageEnd                                                                                                    | Sanias nama: Evaluando Banarta Diva                                                           |
|                                | 🎑 ManageEngine Exchange Re     | Exchange R                                                                                                    | Service name. Exchange Reporter Hus                                                           |
| Description:                   | 🥁 ManageEngine M365 Mana       | Compreher                                                                                                    | Display name: ManageEngine Exchange Reporter Plus                                             |
| Exchange Reporting Tool        | 🌼 ManageEngine UEMS - Agent    | ManageEng                                                                                                    | Description Exchange Reporting Tool                                                           |
|                                | 🌼 ManageEngine UEMS - Rem      | ManageEng                                                                                                    | v                                                                                             |
|                                | 🎑 ManageEngine Unified End     | ManageEng                                                                                                    | Dath to successfully.                                                                         |
|                                | 🎑 McpManagementService         | <failed i<="" td="" to=""><td>Path to executable:<br/>"C:\Program Files\ManageEngine\Exchange Reporter Plus\hin\wranner exe"</td></failed> | Path to executable:<br>"C:\Program Files\ManageEngine\Exchange Reporter Plus\hin\wranner exe" |
|                                | 🎑 MessagingService_163d92      | Service sup                                                                                                    |                                                                                               |
|                                | 🎑 Microsoft (R) Diagnostics Hu | Diagnostics                                                                                                    | Startup type: Automatic ~                                                                     |
|                                | 🎑 Microsoft Account Sign-in A  | Enables use                                                                                                    |                                                                                               |
|                                | 🎑 Microsoft App-V Client       | Manages A                                                                                                    |                                                                                               |
|                                | 🍓 Microsoft Cloud Identity Ser | Supports in                                                                                                    | Service status: Stopped                                                                       |
|                                | 🎑 Microsoft Defender Antiviru  | Helps guare                                                                                                    |                                                                                               |
|                                | 🎑 Microsoft Defender Antiviru  | Helps prote                                                                                                    | Start Stop Pause Resume                                                                       |
|                                | 🎑 Microsoft Edge Elevation Se  | Keeps Micro                                                                                                    | You can specify the start parameters that apply when you start the service                    |
|                                | 🎑 Microsoft Edge Update Servi  | Keeps your                                                                                                    | from here.                                                                                    |
|                                | 🎑 Microsoft Edge Update Servi  | Keeps your                                                                                                    | Start normatory                                                                               |
|                                | Microsoft iSCSI Initiator Serv | Manages Ir                                                                                                    |                                                                                               |
|                                | Microsoft Keyboard Filter      | Controls ke                                                                                                    |                                                                                               |
|                                | Microsoft Office Click-to-Ru   | Manages re                                                                                                    |                                                                                               |
|                                | Microsoft Passport             | Provides pr                                                                                                    | Cancel Apply                                                                                  |
|                                | Microsoft Passport Container   | Manages loo                                                                                                    | c Manual (Trigg Local Service                                                                 |
|                                | Microsoft Software Shadow      | Manages so                                                                                                    | Manual Local System                                                                           |

### 2. Stop services in Resource Monitor on the old server

i. Open Resource Monitor and make sure the following services are stopped under Exchange Reporter Plus:

- a. Postgres service
- b. Redis service
- c. Elasticsearch wrapper

| Nesource Monitor               |            |                   |                                                           |                                                                                                  |  |                                  |   |                        |           |         |               |               |
|--------------------------------|------------|-------------------|-----------------------------------------------------------|--------------------------------------------------------------------------------------------------|--|----------------------------------|---|------------------------|-----------|---------|---------------|---------------|
| File Monitor Help              |            |                   |                                                           |                                                                                                  |  |                                  |   |                        |           |         |               |               |
| Overview CPU Memory            | Disk M     | Network           |                                                           |                                                                                                  |  |                                  |   |                        |           |         |               |               |
| Processes                      |            |                   |                                                           | 36% CPU Usage                                                                                    |  |                                  |   | 138% Maximum Frequency |           |         |               | ۲             |
| 🗌 Image                        | PID        | Description       |                                                           |                                                                                                  |  |                                  |   |                        | Status    | Threads | CPU           | Average CPU ^ |
| ShellExperienceHost.exe        | 22388      | Windows Shell E   | perience Host                                             |                                                                                                  |  |                                  |   |                        | Suspended | 16      | 0             | 0.00          |
| SearchApp.exe                  | 28556      | Search applicatio | n                                                         |                                                                                                  |  |                                  |   |                        | Suspended | 61      | 0             | 0.00          |
| Secure System                  | 88         |                   |                                                           |                                                                                                  |  |                                  |   |                        | Suspended |         | 0             | 0.00          |
| HxOutlook.exe                  | 3424       | Microsoft Outloo  | k                                                         |                                                                                                  |  |                                  |   |                        | Suspended | 30      | 0             | 0.00          |
| SystemSettings.exe             | 13648      | Settings          |                                                           |                                                                                                  |  |                                  |   |                        | Suspended | 21      | 0             | 0.00          |
| CalculatorApp.exe              | 28612      | Calculator        |                                                           |                                                                                                  |  |                                  |   |                        | Suspended | 22      | 0             | 0.00          |
| LockApp.exe                    | 2068       | LockApp.exe       |                                                           |                                                                                                  |  |                                  |   |                        | Suspended | 11      | 0             | 0.00          |
| SearchApp.exe                  | 10516      | Search applicatio | n                                                         |                                                                                                  |  |                                  |   |                        | Suspended | 34      | 0             | 0.00          |
| backgroundTaskHost.exe         | 27788      | Background Task   | Host                                                      |                                                                                                  |  |                                  |   |                        | Suspended | 9       | 0             | 0.00          |
| Services                       |            |                   |                                                           | 2% CPU Usage                                                                                     |  |                                  |   |                        |           |         |               | (•)           |
| Arrest dated threadles         | _          |                   |                                                           |                                                                                                  |  |                                  |   |                        |           | 2.5     |               | n             |
| Associated Handles             |            |                   |                                                           |                                                                                                  |  |                                  |   |                        |           | 3\Exc   | hange Reporte | Plus X *      |
| Search Results for "E:\Managet | igine(571: | 3\Exchange Report | er Plus"                                                  |                                                                                                  |  |                                  | ^ |                        |           |         |               |               |
| Image                          | PID        | Type              | Handle Name                                               |                                                                                                  |  |                                  |   |                        |           |         |               | <u> </u>      |
| explorer.exe                   | 24532      | File              | E:\ManageEngine                                           | 5713/Exchange Reporter Plus                                                                      |  |                                  |   |                        |           |         |               |               |
| explorer.exe                   | 17506      | File              | El ManageEngine                                           | 15713/Exchange Reporter Plus                                                                     |  |                                  |   |                        |           |         |               |               |
| cmd ava                        | 28896      | file              | E-ManageEngine                                            | S713)Exchange Reporter Plus/bin                                                                  |  |                                  |   |                        |           |         |               |               |
| nostares exe                   | 27240      | File              | E:\ManageEngine                                           | 5713 Exchange Reporter Plus Jons Indion by                                                       |  |                                  |   |                        |           |         |               |               |
| postgres.exe                   | 18060      | File              | E:\ManageEngine                                           | \5713\Exchange Reporter Plus\logs\pglog.txt                                                      |  |                                  |   |                        |           |         |               |               |
| postores.exe                   | 31480      | File              | E:\ManageEngine                                           | \\$713\Exchange Reporter Plus\logs\pglog.txt                                                     |  |                                  |   |                        |           |         |               |               |
| postgres.exe                   | 22608      | File              | E:\ManageEngine                                           | Lawringschijne und zuskninge regioner inzeger gegenen.                                           |  |                                  |   |                        |           |         |               |               |
| postgres.exe                   | 20836      | File              | E/ManageEngine\5713)Exchange Reporter Plus/logs/pglog.txt |                                                                                                  |  |                                  |   |                        |           |         |               |               |
| postgres.exe                   | 15772      | File              | E/ManageEngine/S713/Exchange Reporter Plus/Jogs/pglog.txt |                                                                                                  |  |                                  |   |                        |           |         |               |               |
| postgres.exe                   | 31220      | File              | E/ManageEngine/S713/Exchange Reporter Plus/logs/pglog.bt  |                                                                                                  |  |                                  |   |                        |           |         |               |               |
| postgres.exe                   | 26912      | File              | E:\ManageEngine                                           | \\$713\Exchange Reporter Plus\logs\pglog.txt                                                     |  |                                  |   |                        |           |         |               |               |
| postgres.exe                   | 26912      | File              | E:\ManageEngine                                           | \5713\Exchange Reporter Plus\logs\pglog.txt                                                      |  |                                  |   |                        |           |         |               |               |
| postgres.exe                   | 19824      | File              | E:\ManageEngine                                           | \5713\Exchange Reporter Plus\logs\pglog.txt                                                      |  |                                  |   |                        |           |         |               |               |
| cmd.exe                        | 17596      | File              | E:\ManageEngine                                           | \5713\Exchange Reporter Plus\logs\pglog.txt                                                      |  |                                  |   |                        |           |         |               |               |
| cmd.exe                        | 1/596      | File              | E:ManageEngine                                            | NS/13\Exchange Reporter Plus\logs\pglog.txt                                                      |  |                                  |   |                        |           |         |               |               |
| erp-redis-server.exe           | 27968      | File              | ElimanageEngine                                           | (5712)Exchange Reporter Plus/logs/redis_log.bt<br>(5712)Exchange Reporter Plus/logs/redis_log.bt |  |                                  |   |                        |           |         |               |               |
| postgres eve                   | 18060      | File              | E-ManageEngine                                            | 15713/Exchange Reporter Plus/pgsql/data                                                          |  |                                  |   |                        |           |         |               |               |
| postgres exe                   | 31480      | File              | E:\ManageEngine                                           | 15713/Exchange Reporter Plus/pgsghdata                                                           |  |                                  |   |                        |           |         |               |               |
| postgres.exe                   | 22608      | File              | E:\ManageEngine                                           | \5713\Exchange Reporter Plus\pgsql\data                                                          |  |                                  |   |                        |           |         |               | ~             |
| Associated Modules             |            |                   |                                                           |                                                                                                  |  |                                  |   |                        |           |         |               | ۲             |
| Image                          | PID        | Module Name       | Version                                                   | Full Path                                                                                        |  |                                  |   |                        |           |         |               |               |
|                                |            |                   |                                                           |                                                                                                  |  | Select a process to see results. |   |                        |           |         |               |               |
|                                |            |                   |                                                           |                                                                                                  |  |                                  |   |                        |           |         |               |               |
| 1                              |            |                   |                                                           |                                                                                                  |  |                                  |   |                        |           |         |               |               |
| 1                              |            |                   |                                                           |                                                                                                  |  |                                  |   |                        |           |         |               |               |
| 1                              |            |                   |                                                           |                                                                                                  |  |                                  |   |                        |           |         |               |               |
| i                              |            |                   |                                                           |                                                                                                  |  |                                  |   |                        |           |         |               |               |

# 3. Copy and paste the Exchange Reporter Plus installation folder

i. Check if you can directly copy and paste the installation folder of Exchange Reporter Plus from the old server onto the new server.

ii. If it cannot be done, compress the entire installation folder of Exchange Reporter Plus from the old server and then extract it onto the new server.

### 4. Run the essential batch files in the install directory

i Run Command Prompt with administrator rights.

ii Navigate to <install dir\bin> and run both initPgsql.bat and setPermission.bat on the new server.

### 5. Start Exchange Reporter Plus on the new server

i Install it as a service using InstallService.exe under the bin folder.

ii This will bring up the following user interface. Please provide the credentials of a user who has administrative privileges on the local machine where the product is installed.

| ER Exchange Reporter F | Plus Service Installation               | X       |
|------------------------|-----------------------------------------|---------|
| The user name and pa   | ssword given will be used to run this s | service |
| User Name              | administrator                           |         |
| Password               | ********                                |         |
|                        | Install Cancel                          |         |

iii Once the Exchange Reporter Plus service is installed you can start the product as a Windows service.

### **Post-requisites:**

- i. If custom logos and notification templates were configured, please verify if they still work. If they do not work, reconfigure them by adding them to the product.
- ii. Change the default storage path for all scheduled reports.
- iii. Change the archive location, if necessary.

#### **Our Products**

AD360 | Log360 | ADManager Plus | ADAudit Plus | ADSelfService Plus | M365 Manager Plus

#### ManageEngine) Exchange Reporter Plus

Exchange Reporter Plus is an analysis, monitoring, and change auditing solution for Exchange Online and Exchange Servers. It features over 300 unique reports on various Exchange entities such as mailboxes, public folders, Outlook Web Access, and ActiveSync. Customize reports to track room mailbox usage, break down email response times, and locate messages based on keywords in their content. Configure alerts in Exchange Reporter Plus for instant notifications on critical changes that require your immediate attention.

\$ Get Quote

**±** Download